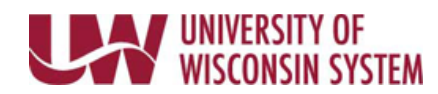

## **View Benefits Summary and Confirmation Statements**

## **View Benefits Summary Page**

The Benefits Summary page displays your current benefit elections.

- 1. Access your MyUW portal.
  - a. **All UW**: Employees can access the MyUW System portal at <u>https://my.wisconsin.edu/</u>
  - b. UW Madison: Employees can access the MyUW Madison portal at <u>https://my.wisc.edu/</u>
- 2. Click Launch full app on the *Benefit Information* Tile.
- Status of all Benefit Plan enrollments will display as of the current date.
  NOTE: To view benefit enrollment by other dates, change the My Benefits on date and click Refresh.
- 4. Click on any of the items that say *Review* to view details about that item.
  - Click the 'X' in the upper right-hand corner to return to your Benefits Summary.

## View Benefit Enrollment Confirmation Statements

The Benefit Enrollment Confirmation Statement is a snapshot view of enrollments for a specific year.

- 1. Access your MyUW portal.
  - a. All UW: Employees can access the MyUW System portal at <u>https://my.wisconsin.edu/</u>
  - c. **UW Madison**: Employees can access the MyUW Madison portal at <u>https://my.wisc.edu/</u>
- 2. Click Launch full app on the *Benefit Information* Tile.
- 3. Select the **Benefit Enrollment Confirmation Statements** tab.
- 4. Click the hyperlink for document to review.NOTE: If a statement does not display, check that pop ups are enabled on the page.